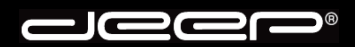

deep AG Comercialstrasse 19 CH-7000 Chur

Fon 0812 585 686 Fax 0812 585 687 Mail info@deep.ch

# **Microsoft Outlook 2007**

Mit den folgenden Schritten kann ein Mailkonto in Ihrem Mailprogramm eingerichtet werden. Bei Fragen oder Problemen steht Ihnen unser deep-Support gerne zur Verfügung.

- 1. Bitte nehmen Sie die Zugangsdaten Ihrer deep-Mailbox zur Hand bevor Sie untenstehende Schritte ausführen.
- 2. Starten Sie Ihr Mailprogramm «Microsoft Outlook 2007».

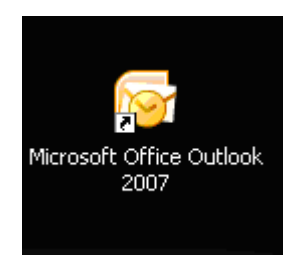

3. Beim ersten Start von Microsoft Outlook 2007 erhalten Sie den Installations-Assistent. Klicken Sie auf die Schaltfläche «**Weiter**»

Haben Sie den Assistenten abgebrochen oder umgangen, so fahren Sie bitte bei «**Punkt 10**» weiter.

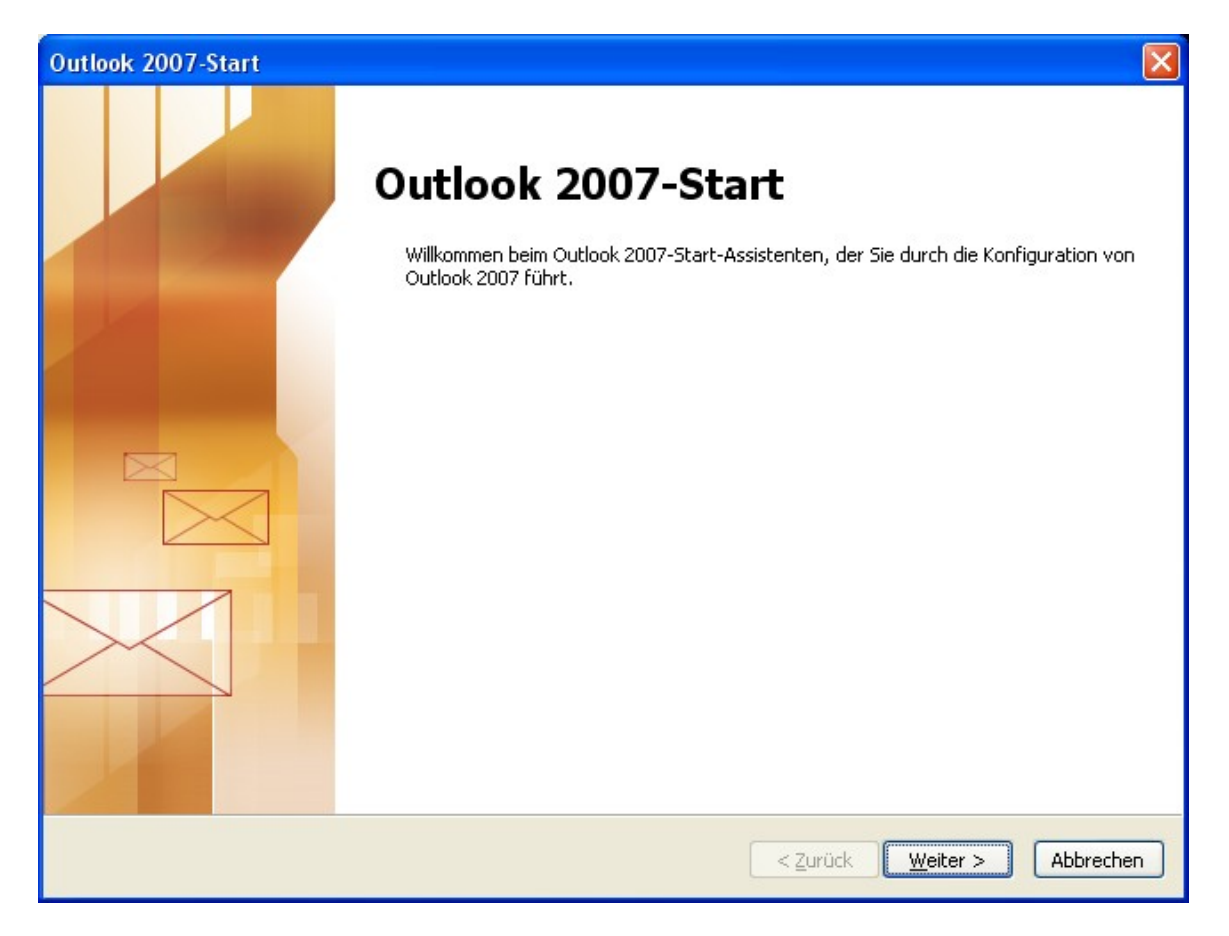

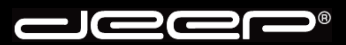

4. Wählen Sie beim nächsten Fenster die Option «Ja» und klicken auf die Schaltfläche «Weiter».

| Konto konfigurieren                                                                                                    |           |
|----------------------------------------------------------------------------------------------------|-----------|
| E-Mail-Konten                                                                                                    |           |
| Sie können Outlook für Verbindungen mit einem Internet-E-Mail-Server, Microsoft<br>Exchange oder einem anderen E-Mail-Server konfigurieren. Möchten Sie ein<br>E-Mail-Konto konfigurieren? |           |
| ⊙Da                                                                                                    |           |
| <u>○ N</u> ein                                                                                                    |           |
|                                                                                                    |           |
|                                                                                                    |           |
|                                                                                                    |           |
|                                                                                                    |           |
|                                                                                                    |           |
|                                                                                                    |           |
|                                                                                                    |           |
|                                                                                                    |           |
| < <u>Z</u> urück <u>W</u> eiter > A                                                                                                    | \bbrechen |

5. Setzen Sie beim nächsten Fenster ganz unten links einen Haken bei der Option «Servereinstellungen oder zusätzliche…».

| Neues E-Mail-Konto hinzufüg                   | jen                                                                            | ×  |
|-----------------------------------------------|--------------------------------------------------------------------------------|----|
| Konto automatisch einrichte                   | n                                                                              |    |
| <u>I</u> hr Name:                             |                                                                                |    |
| E- <u>M</u> ail-Adresse:                      | Beispiel: Melanie Speckmann Beispiel: melanie@contoso.com                      |    |
| <u>Kennwort:</u><br>Kennwort erneut eingeben: |                                                                                |    |
|                                               | Geben Sie das Kennwort ein, das Sie vom Internetdienstanbieter erhalten haben. |    |
|                                               |                                                                                |    |
| Servereinstellungen oder zusä                 | zliche Servertypen manuell konfigurieren                                       |    |
|                                               | < <u>Z</u> urück <u>W</u> eiter > Abbreche                                     | 'n |

Klicken anschliessend auf die Schaltfläche «Weiter»

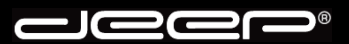

6. Wählen Sie beim nächsten Fenster den E-Mail-Dienst «Internet-E-Mail» aus und klicken anschliessend auf die Schaltfläche «Weiter»

| Neues E-Mail-Konto hinzufügen                                                                                                    |
|----------------------------------------------------------------------------------------------------|
| E-Mail-Dienst auswählen                                                                                                    |
| <ul> <li>Internet-E-Mail<br/>Verbindung mit dem POP-, IMAP- oder HTTP-Server herstellen, um E-Mail-Nachrichten zu senden und zu<br/>empfangen.</li> <li>Microsoft Exchange<br/>Verbindung mit Microsoft Exchange herstellen, um auf Ihre E-Mails, den Kalender, Kontakte, Faxe und Voicemail</li> </ul> |
| Zuzugreiren. <u>Andere</u><br>Verbindung mit einem der folgenden Servertypen herstellen.                  Outlook Mobile Service (Textnachrichten)                                                                                                    |
| < <u>Z</u> urück <u>W</u> eiter > Abbrechen                                                                                                    |

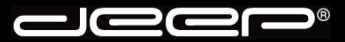

7. Füllen Sie untenstehende Felder gemäss Ihren Zugangsdaten der deep-Mailbox aus. Klicken Sie anschliessend auf die Schaltfläche «**Weiter**».

| Neues E-Mail-Konto hinzu                                | fügen                                             |                                                  |
|---------------------------------------------------------|---------------------------------------------------|--------------------------------------------------|
| Internet-E-Mail-Einstellu<br>Alle Einstellungen auf die | <b>ngen</b><br>ser Seite sind nötig, damit Ihr Ko | into richtig funktioniert.                       |
| Benutzerinformationen                                   |                                                   | Kontoeinstellungen testen                        |
| Ihr Name:                                               | Hans Muster                                       | Wir empfehlen Ihnen, das Konto nach dem Eingeben |
| E- <u>M</u> ail-Adresse:                                | hans.muster@deep.ch                               | Sie auf die Schaltfläche unten klicken           |
| Serverinformationen                                     |                                                   | (Netzwerkverbindung erforderlich).               |
| Ko <u>n</u> totyp:                                      | POP3                                              |                                                  |
| Post <u>e</u> ingangsserver:                            | pop.deep.ch                                       |                                                  |
| Postausgangsserver (SMTP):                              | Siehe Beschreibung                                |                                                  |
| Anmeldeinformationen                                    |                                                   |                                                  |
| <u>B</u> enutzername:                                   | Ihr Benutzername                                  |                                                  |
| <u>K</u> ennwort:                                       | *****                                             |                                                  |
| <b>∠</b> +                                              | Kennwort speiche <u>r</u> n                       |                                                  |
| Anmeldung mithilfe der ges (SPA) erforderlich           | icherten Kennwortauthentifizieru                  | Ing<br>Wei <u>t</u> ere Einstellungen            |
|                                                         |                                                   | < <u>Zurück</u> eiter > Abbrechen                |

#### Beschreibung:

Beachten Sie den Postausgangsserver (SMTP). Wird die Verbindung zum Internet über einen Internet-Zugang (Dial-In) der deep AG hergestellt, so muss «**mail.deep.ch**» als Postausgangsserver (SMTP) hinterlegt werden.

Wird der Internet-Zugang über ein ADSL der deep AG hergestellt, muss «adslmail.deep.ch» als Postausgangsserver (SMTP) hinterlegt werden.

8. Um die Kontoeinrichtung abzuschliessen klicken Sie auf die Schaltfläche «Fertig stellen».

| Neues E-Mail-Konto hinzufügen |                                                                                                    | × |
|-------------------------------|----------------------------------------------------------------------------------------------------|---|
|                               | ontoeinrichtung abgeschlossen!<br>Sie haben alle Informationen eingegeben, die zum erfolgreichen Einrichten eines<br>Kontos notwendig sind.<br>Klicken Sie auf "Fertig stellen", um den Assistenten zu schließen. |   |
|                               | < Zurück Fertig stellen                                                                                                    |   |

9. Das Einrichten des Maikontos ist somit beendet. Sie können nun Nachrichten empfangen und versenden.

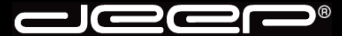

10. Falls Sie den Start-Assistenten umgangen haben, klicken Sie im Menü «**Extras**» auf «**Kontoeinstellungen**».

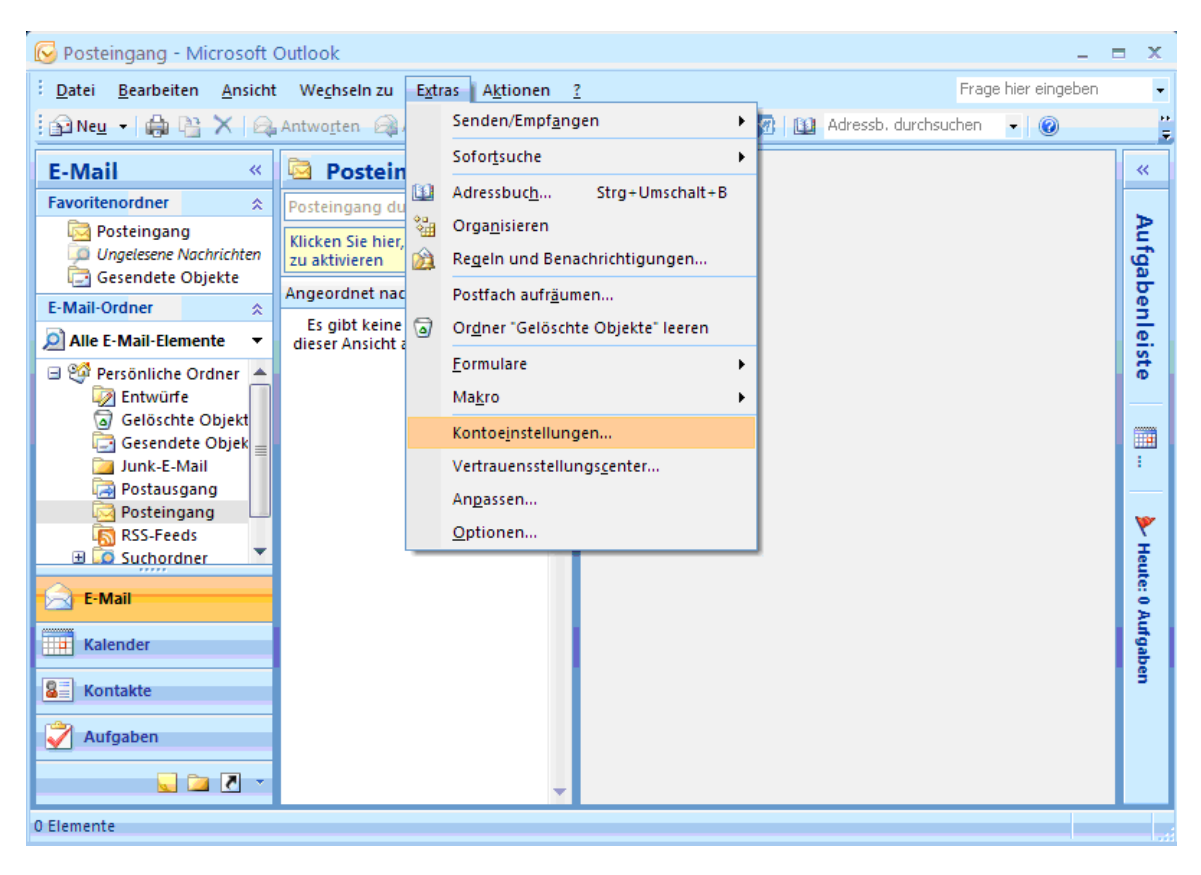

11. Es könnte folgende Meldung erscheinen, auf der Sie die Schaltfläche «Nein» anklicken:

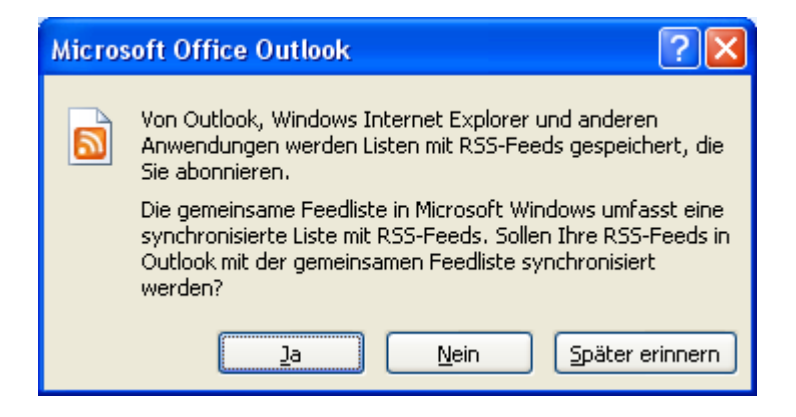

12. Sie erhalten das Fenster «Kontoeinstellungen». Klicken Sie auf die Schaltfläche «Neu».

| Kontoeinstellungen                                                                                                    |
|----------------------------------------------------------------------------------------------------|
| <b>E-Mail-Konten</b><br>Sie können ein Konto hinzufügen oder entfernen. Sie können ein Konto auswählen, um dessen Einstellungen zu<br>ändern.                                                                                           |
| E-Mail Datendateien RSS-Feeds SharePoint-Listen Internetkalender Veröffentlichte Kalender Adressbücher                                                                                                    |
| 🧐 Neu 🔆 Reparieren 🕋 Ändern 📀 Als Standard festlegen 🗙 Entfernen 🔹 🐥                                                                                                    |
| Name Typ                                                                                                    |
| Vom ausgewählten E-Mail-Konto werden neue E-Mail-Nachrichten an den folgenden Speicherort übermittelt:<br>Ordner wechseln<br>Persönliche Ordner\Posteingang<br>in Datendatei 'C:\Dokumente und Einstellungen\deep\\Outlook\Outlook.pst' |
| <u>S</u> chließen                                                                                                    |

13. Setzen Sie beim nächsten Fenster ganz unten links einen Haken bei der Option «Servereinstellungen oder zusätzliche…».

| Neues E-Mail-Konto hinzufüg                             | en 🔀                                                                           |
|---------------------------------------------------------|--------------------------------------------------------------------------------|
| Konto automatisch einrichte                             | n                                                                              |
| Ihr Name:                                               | Pairrial Malaria Coordmann                                                     |
| E- <u>M</u> ail-Adresse:                                | Beispiel; melanie@contoso.com                                                  |
| <u>K</u> ennwort:<br>Ke <u>n</u> nwort erneut eingeben: |                                                                                |
|                                                         | Geben Sie das Kennwort ein, das Sie vom Internetdienstanbieter erhalten haben. |
|                                                         |                                                                                |
| Servereinstellungen oder zusät                          | zliche Servertypen manuell konfigurieren                                       |
|                                                         | < <u>Z</u> urück <u>W</u> eiter > Abbrechen                                    |

Klicken anschliessend auf die Schaltfläche «Weiter»

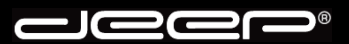

14. Wählen Sie beim nächsten Fenster den E-Mail-Dienst «Internet-E-Mail» aus und klicken anschliessend auf die Schaltfläche «Weiter».

| Neues E-Mail-Konto hinzufügen                                                                                                    |
|----------------------------------------------------------------------------------------------------|
| E-Mail-Dienst auswählen                                                                                                    |
| <ul> <li>Internet-E-Mail<br/>Verbindung mit dem POP-, IMAP- oder HTTP-Server herstellen, um E-Mail-Nachrichten zu senden und zu<br/>empfangen.</li> <li>Microsoft Exchange<br/>Verbindung mit Microsoft Exchange herstellen, um auf Ihre E-Mails, den Kalender, Kontakte, Faxe und Voicemail<br/>zu zugefen.</li> </ul> |
| O Andere         Verbindung mit einem der folgenden Servertypen herstellen.         Outlook Mobile Service (Textnachrichten)                                                                                                    |
| < <u>Z</u> urück <u>W</u> eiter > Abbrechen                                                                                                    |

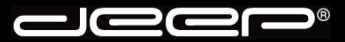

15. Füllen Sie untenstehende Felder gemäss Ihren Zugangsdaten der deep-Mailbox aus. Klicken Sie anschliessend auf die Schaltfläche «**Weiter**».

| Neues E-Mail-Konto hinzu                                 | fügen                                              |                                                                                                    |
|----------------------------------------------------------|----------------------------------------------------|----------------------------------------------------------------------------------------------------|
| Internet-E-Mail-Einstellur<br>Alle Einstellungen auf die | <b>ngen</b><br>ser Seite sind nötig, damit Ihr Koi | nto richtig funktioniert.                                                                                 |
| Benutzerinformationen                                    |                                                    | Kontoeinstellungen testen                                                                                 |
| Ihr Name:                                                | Hans Muster                                        | Wir empfehlen Ihnen, das Konto nach dem Eingeben<br>Aller Informationen in diesem Seaster zu tasten inder |
| E- <u>M</u> ail-Adresse:                                 | hans.muster@deep.ch                                | Sie auf die Schaltfläche unten klicken                                                                    |
| Serverinformationen                                      |                                                    | (Netzwerkverbindung erforderlich).                                                                        |
| Ko <u>n</u> totyp:                                       | POP3 🛛 🗸                                           | <u></u>                                                                                                   |
| Post <u>e</u> ingangsserver:                             | pop.deep.ch                                        |                                                                                                    |
| Postausgangsserver (SMTP):                               | Siehe Beschreibung                                 |                                                                                                    |
| Anmeldeinformationen                                     |                                                    |                                                                                                    |
| <u>B</u> enutzername:                                    | Ihr Benutzername                                   |                                                                                                    |
| <u>K</u> ennwort:                                        | *****                                              |                                                                                                    |
| <b>v</b> k                                               | (ennwort speiche <u>r</u> n                        |                                                                                                    |
| Anmeldung mithilfe der ges<br>(SPA) erforderlich         | icherten Kennwortauthentifizieru                   | Wei <u>t</u> ere Einstellungen                                                                            |
|                                                          |                                                    | < <u>Zurück</u> eiter > Abbrechen                                                                         |

#### Beschreibung:

Beachten Sie den Postausgangsserver (SMTP). Wird die Verbindung zum Internet über einen Internet-Zugang (Dial-In) der deep AG hergestellt, so muss «**mail.deep.ch**» als Postausgangsserver (SMTP) hinterlegt werden.

Wird der Internet-Zugang über ein ADSL der deep AG hergestellt, muss «adslmail.deep.ch» als Postausgangsserver (SMTP) hinterlegt werden.

16. Um die Kontoeinrichtung abzuschliessen klicken Sie auf die Schaltfläche «Fertig stellen».

| Neues E-Mail-Konto hinzufügen |                                                                                                    | × |
|-------------------------------|----------------------------------------------------------------------------------------------------|---|
| Kon                           | toeinrichtung abgeschlossen!<br>Sie haben alle Informationen eingegeben, die zum erfolgreichen Einrichten eines<br>Kontos notwendig sind. |   |
|                               | < <u>Z</u> urück <b>Fertig stellen</b>                                                                                                    |   |

17. Sie gelangen nun in das Fenster mit den «Kontoeinstellungen» zurück. Das eingerichtete Mailkonto wird im Fenster angezeigt. Klicken Sie unten rechts auf die Schaltfläche «Schliessen».

| Kontoeinstellungen                                                                                                    | ×  |
|----------------------------------------------------------------------------------------------------|----|
| <b>E-Mail-Konten</b><br>Sie können ein Konto hinzufügen oder entfernen. Sie können ein Konto auswählen, um dessen Einstellungen zu<br>ändern. |    |
| E-Mail Datendateien RSS-Feeds SharePoint-Listen Internetkalender Veröffentlichte Kalender Adressbücher                                        |    |
| 🧐 Neu 🔀 Reparieren 🕋 Ändern 📀 Als Standard festlegen 🗙 Entfernen 🔹 🐥                                                                          |    |
| Name Typ                                                                                                    |    |
| hans.muster@deep.ch POP/SMTP (wird standardmäßig von diesem Konto ges                                                                         |    |
|                                                                                                    |    |
| Vom ausgewählten E-Mail-Konto werden neue E-Mail-Nachrichten an den folgenden Speicherort übermittelt:                                        |    |
| Ordner wechseln Persönliche Ordner\Posteingang                                                                                                |    |
| in Datendatei 'C:\Dokumente und Einstellungen\deep\\Outlook\Outlook.pst'                                                                      |    |
| <u>S</u> chließe                                                                                                    | :n |

18. Das Einrichten des Maikontos ist somit beendet. Sie können nun Nachrichten empfangen und versenden.

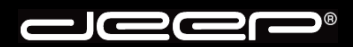

deep AG Comercialstrasse 19 CH-7000 Chur

Fon 0812 585 686 Fax 0812 585 687 Mail info@deep.ch

## deep-Mailauthentifikationsserver «Microsoft Outlook 2007»

Mit den folgenden Schritten kann unser deep-Mailauthentifikationsserver in Ihrem Mailprogramm eingerichtet werden. Bei Fragen oder Problemen steht Ihnen unser deep-Support gerne zur Verfügung.

### 1. Beschreibung:

Vorteil eines Mailauthentifikationsservers ist, dass Sie unabhängig von Ihrem Internet-Provider mit dem Sie die Verbindung zum Internet herstellen, über den deep Mailserver Nachrichten versenden können.

Jeder Kunde, der eine deep Mailbox abonniert kann unseren deep-Mailauthentifikationsserver benutzen.

2. Starten Sie Ihr Mailprogramm «Microsoft Outlook 2007».

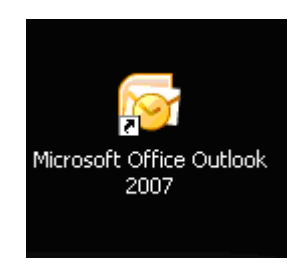

3. Klicken Sie im Menü «Extras» auf «Kontoeinstellungen».

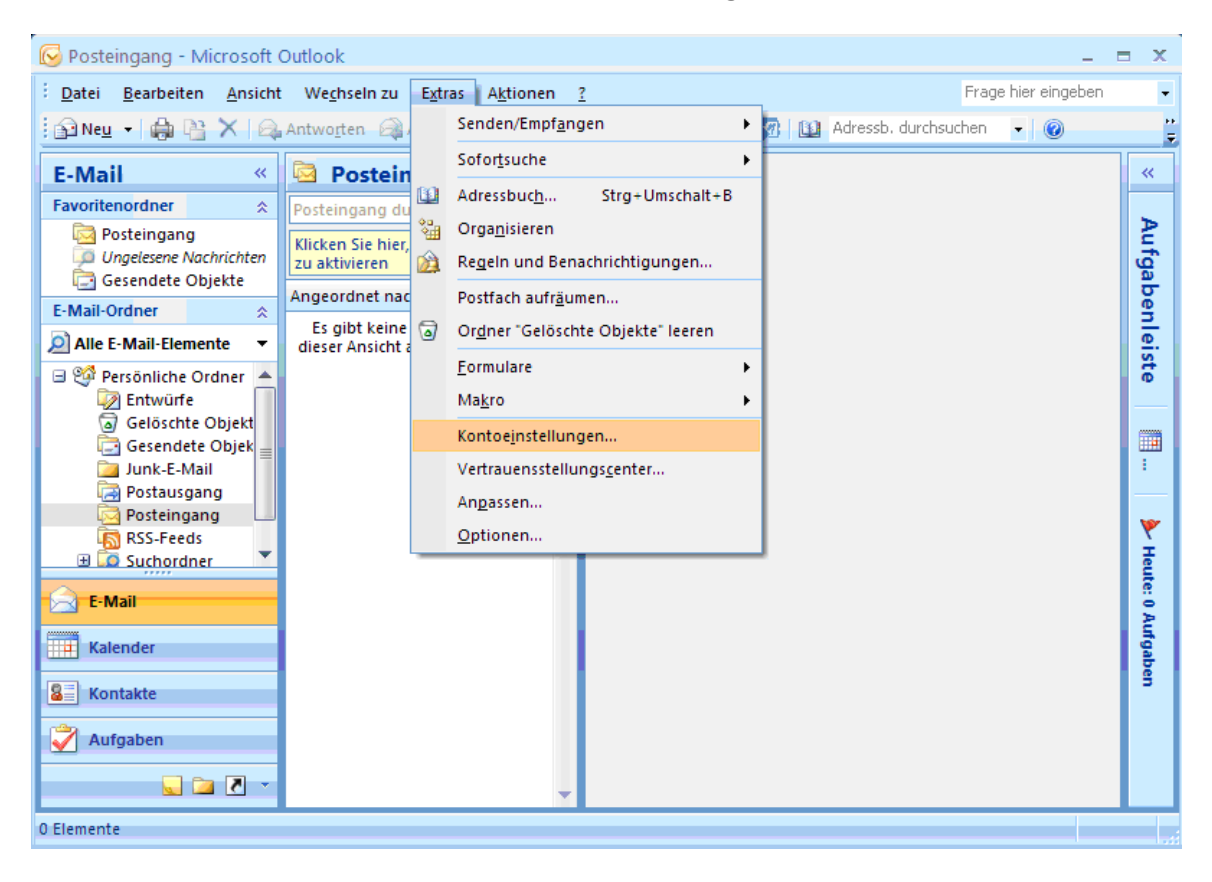

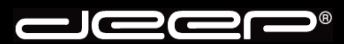

4. Das Fenster mit den «Kontoeinstellungen» wird angezeigt. Klicken Sie auf das eingerichtete Mailkonto und anschliessend auf «Ändern».

| Kontoeinstellungen                                                                                                    | × |
|----------------------------------------------------------------------------------------------------|---|
| <b>E-Mail-Konten</b><br>Sie können ein Konto hinzufügen oder entfernen. Sie können ein Konto auswählen, um dessen Einstellungen zu<br>ändern. |   |
| E-Mail Datendateien RSS-Feeds SharePoint-Listen Internetkalender Veröffentlichte Kalender Adressbücher                                        |   |
| 🥁 Neu 💥 Reparieren 🎬 Ändern 📀 Als Standard festlegen 🗙 Entfernen 🔹 🗸                                                                          |   |
| Name Typ                                                                                                    |   |
| hans.muster@deep.ch POP/SMTP (wird standardmäßig von diesem Konto ges                                                                         |   |
| Vom ausgewählten E-Mail-Konto werden neue E-Mail-Nachrichten an den folgenden Speicherort übermittelt:                                        |   |
| <u>Ordner wechseln</u><br>in Datendatei 'C:\Dokumente und Einstellungen\deep\\Outlook\Outlook.pst'                                            |   |
| <u>S</u> chließen                                                                                                    |   |

5. Die Einstellungen des eingerichteten Kontos werden angezeigt. Beim **«Postausgangsserver (SMTP)»** müssen Sie **«mailauth.deep.ch»** eingeben.

Klicken Sie anschliessend rechts unten auf die Schaltfläche «Weitere Einstellungen».

| E-Mail-Konto ändern 🛛 🛛 🔀                                                                                              |                             |                                                                                                    |  |  |
|----------------------------------------------------------------------------------------------------|-----------------------------|----------------------------------------------------------------------------------------------------|--|--|
| Internet-E-Mail-Einstellungen<br>Alle Einstellungen auf dieser Seite sind nötig, damit Ihr Konto richtig funktioniert. |                             |                                                                                                    |  |  |
| Benutzerinformationen                                                                                                  |                             | Kontoeinstellungen testen                                                                                 |  |  |
| Ihr Name:                                                                                                    | Hans Muster                 | Wir empfehlen Ihnen, das Konto nach dem Eingeben<br>aller Informationen in dissem Songtor zu testen indem |  |  |
| E- <u>M</u> ail-Adresse:                                                                                               | hans.muster@deep.ch         | Sie auf die Schaltfläche unten klicken                                                                    |  |  |
| Serverinformationen                                                                                                    |                             | (Netzwerkverbindung erforderlich).                                                                        |  |  |
| Ko <u>n</u> totyp:                                                                                                    | РОРЗ                        | Kontoeinstellungen testen                                                                                 |  |  |
| Post <u>e</u> ingangsserver:                                                                                           | pop.deep.ch                 |                                                                                                    |  |  |
| Postausgangsserver (SMTP):                                                                                             | mailauth.deep.ch            |                                                                                                    |  |  |
| Anmeldeinformationen                                                                                                   | ·                           |                                                                                                    |  |  |
| <u>B</u> enutzername:                                                                                                  | Ihr Benutzername            |                                                                                                    |  |  |
| <u>K</u> ennwort:                                                                                                    | *****                       |                                                                                                    |  |  |
| <b>⊡</b> ।                                                                                                    | Kennwort speiche <u>r</u> n |                                                                                                    |  |  |
| Anmeldung mithilfe der gesicherten Kennwortauthentifizierung (SPA) erforderlich                                        |                             | Wei <u>t</u> ere Einstellungen                                                                            |  |  |
|                                                                                                    |                             | < Zurück Weiter > Abbrechen                                                                               |  |  |

6. Klicken Sie im nächsten Fenster auf die Registerkarte «**Postausgangsserver**». Setzen Sie bei der Option «**Der Postausgangsserver (SMTP) erfordert…**» einen Haken.

Anschliessend muss die Option «Gleiche Einstellungen wie für…» aktiviert sein.

Um die Einstellung zu speichern klicken Sie unten auf die Schaltfläche «OK».

| Internet-E-Mail-Einstellungen                              | × |  |  |  |
|------------------------------------------------------------|---|--|--|--|
| Allgemein Postausgangsserver Verbindung Erweitert          |   |  |  |  |
| Der Postausgangsserver (SMTP) erfordert Authentifizierung  |   |  |  |  |
| Gleiche Einstellungen wie für Posteingangsserver verwenden |   |  |  |  |
| O Anmelden mit                                             |   |  |  |  |
| B <u>e</u> nutzername:                                     |   |  |  |  |
| Kennwort:                                                  |   |  |  |  |
| ✓ Kennwort speichern                                       |   |  |  |  |
| Gesicherte Kennwortauthentifizierung (SPA) erforderlich    |   |  |  |  |
| O <u>V</u> or dem Senden bei Posteingangsserver anmelden   |   |  |  |  |
|                                                            |   |  |  |  |
|                                                            |   |  |  |  |
|                                                            |   |  |  |  |
|                                                            |   |  |  |  |
|                                                            |   |  |  |  |
|                                                            |   |  |  |  |
|                                                            |   |  |  |  |
|                                                            |   |  |  |  |
|                                                            | 5 |  |  |  |
| OK Abbrechen                                               |   |  |  |  |

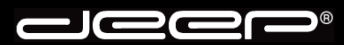

7. Sie gelangen zurück auf das Fenster «**E-Mail-Konto ändern**». Klicken Sie auf die Schaltfläche «**Weiter**».

| E-Mail-Konto ändern                                                                                                    |                                    |                                                  |  |  |
|----------------------------------------------------------------------------------------------------|------------------------------------|--------------------------------------------------|--|--|
| Internet-E-Mail-Einstellungen<br>Alle Einstellungen auf dieser Seite sind nötig, damit Ihr Konto richtig funktioniert. |                                    |                                                  |  |  |
| Benutzerinformationen                                                                                                  |                                    | Kontoeinstellungen testen                        |  |  |
| <u>I</u> hr Name:                                                                                                    | Hans Muster                        | Wir empfehlen Ihnen, das Konto nach dem Eingeben |  |  |
| E- <u>M</u> ail-Adresse:                                                                                               | hans.muster@deep.ch                | Sie auf die Schaltfläche unten klicken           |  |  |
| Serverinformationen                                                                                                    | (Netzwerkverbindung erforderlich). |                                                  |  |  |
| Ko <u>n</u> totyp:                                                                                                    | POP3                               | Kontoeinstellungen testen                        |  |  |
| Post <u>e</u> ingangsserver:                                                                                           | pop.deep.ch                        |                                                  |  |  |
| Postausgangsserver (SMTP):                                                                                             | mailauth.deep.ch                   |                                                  |  |  |
| Anmeldeinformationen                                                                                                   |                                    |                                                  |  |  |
| <u>B</u> enutzername:                                                                                                  | Ihr Benutzername                   |                                                  |  |  |
| <u>K</u> ennwort:                                                                                                    | *****                              |                                                  |  |  |
| <b>⊡</b> +                                                                                                    | Kennwort speiche <u>r</u> n        |                                                  |  |  |
| Anmeldung mithilfe der ges<br>(SPA) erforderlich                                                                       | icherten Kennwortauthentifizieru   | Ng Wei <u>t</u> ere Einstellungen                |  |  |
|                                                                                                    |                                    | < Zurück Weiter > Abbrechen                      |  |  |

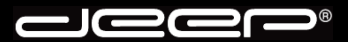

8. Damit die Änderung der Kontoeinrichung abgeschlossen wird, müssen Sie noch auf die Schaltfläche «Fertig stellen» anklicken.

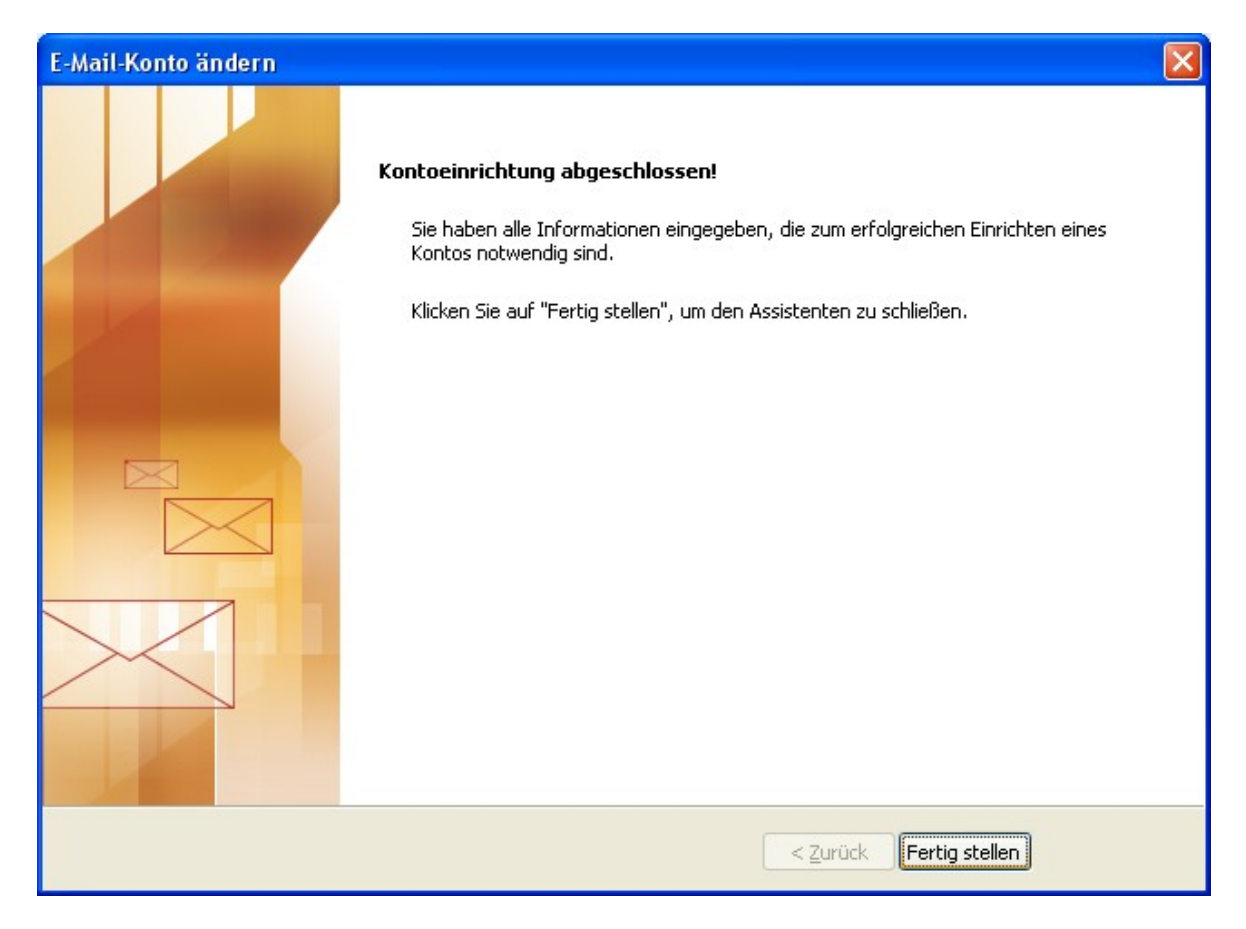

9. Sie gelangen in das Fenster mit den «Kontoeinstellungen». Klicken Sie unten rechts auf die Schaltfläche «Schliessen».

| Kontoeinstellungen                                                                                                    |
|----------------------------------------------------------------------------------------------------|
| <b>E-Mail-Konten</b><br>Sie können ein Konto hinzufügen oder entfernen. Sie können ein Konto auswählen, um dessen Einstellungen zu<br>ändern. |
| E-Mail Datendateien RSS-Feeds SharePoint-Listen Internetkalender Veröffentlichte Kalender Adressbücher                                        |
| 🧐 Neu 💥 Reparieren 🕋 Ändern 🌝 Als Standard festlegen 🗙 Entfernen 🔹 🔸                                                                          |
| Name Typ                                                                                                    |
| hans.muster@deep.ch POP/SMTP (wird standardmäßig von diesem Konto ges                                                                         |
|                                                                                                    |
| Vom ausgewählten E-Mail-Konto werden neue E-Mail-Nachrichten an den folgenden Speicherort übermittelt:                                        |
| <u>Ordner wechseln</u> Persönliche Ordner\Posteingang                                                                                         |
|                                                                                                    |
| <u>S</u> chließen                                                                                                    |

10. Starten Sie Ihr Mailprogramm erneut, bevor Sie Nachrichten empfangen und versenden.